# MANUAL PER INSTAL·LAR L'APLICACIÓ MÒBIL TRIEM

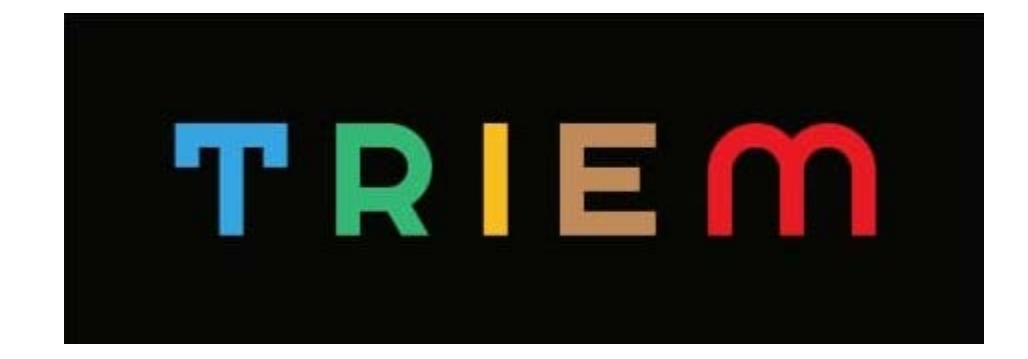

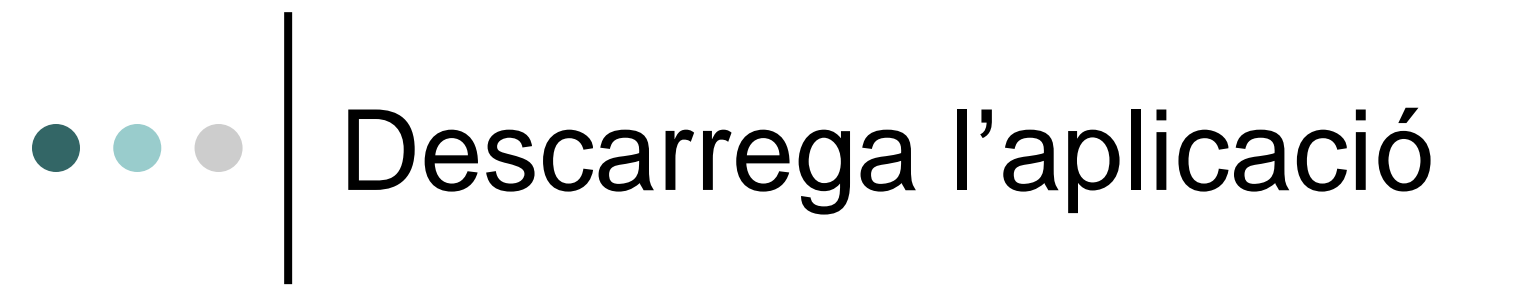

### Descarrega l'aplicació <u>AQUÍ</u>

O ves a l'app store o a la play store i busca l'aplicació "TRIEM"

MANUAL PER INSTAL·LAR L'APLICACIÓ MÒBIL

## Descarrega l'aplicació

|                              | ÷ *                      | ÷ 省 75% 🖿 08:41 |              |    |
|------------------------------|--------------------------|-----------------|--------------|----|
| ← triem                      |                          | Q               | Ŷ            |    |
| 4 🛨 o més                    | 4,5 <del>*</del> o       | més             |              | lc |
| <b>4,0★</b><br>28m ressenyes | <b>⊎</b><br>84 MB        | 3               | 18<br>PEGI 1 | 8  |
| Conoce a hombr               | es solos                 |                 |              |    |
| TRIEM ID&A                   | vi<br>S.r.I. ∙ Ein∉      | es              |              |    |
| TRIEM<br>ID&A 3<br>7,7 Mi    | vI<br>S.r.I. ∙ Ein€<br>B | es              |              |    |
| TRIEM<br>ID&A 3<br>7,7 Mi    | Ø<br>S.r.I. ∙ Ein∉<br>B  | 25              |              |    |
| TRIEM<br>ID&A 3<br>7,7 MI    | Ø<br>S.r.I. + Ein∉<br>B  | 25              |              |    |

Plav Store (Android)

#### App Store (iOS)

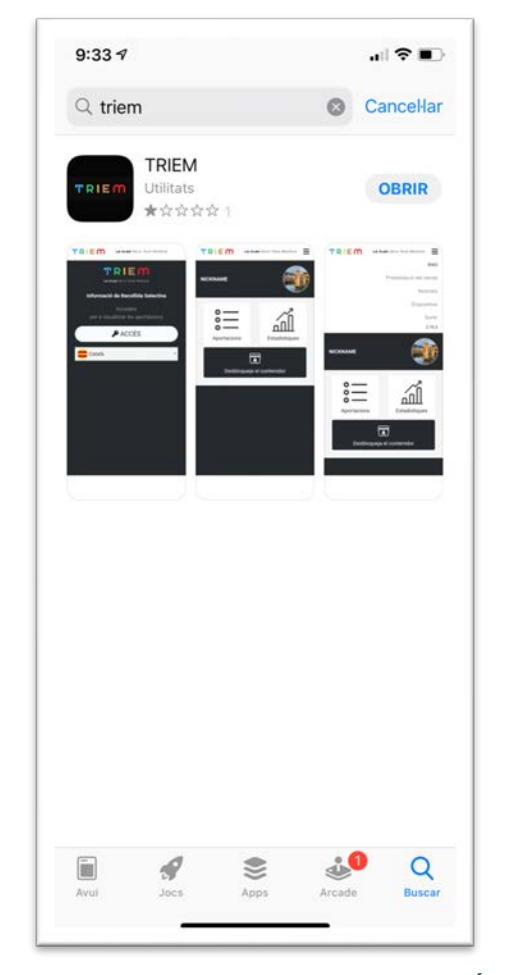

MANUAL PER INSTAL·LAR L'APLICACIÓ MÒBIL

## Obriu l'aplicació TRIEM

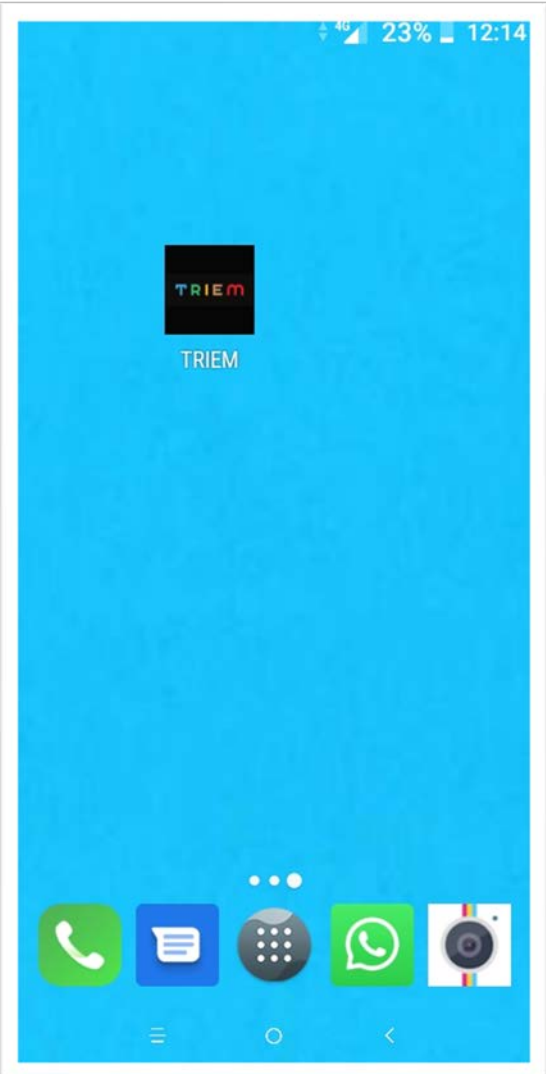

Un cop descarregada l'aplicació haurem d'accedir a ella prement el recuadret

### Trieu l'idioma i premeu ACCÉS

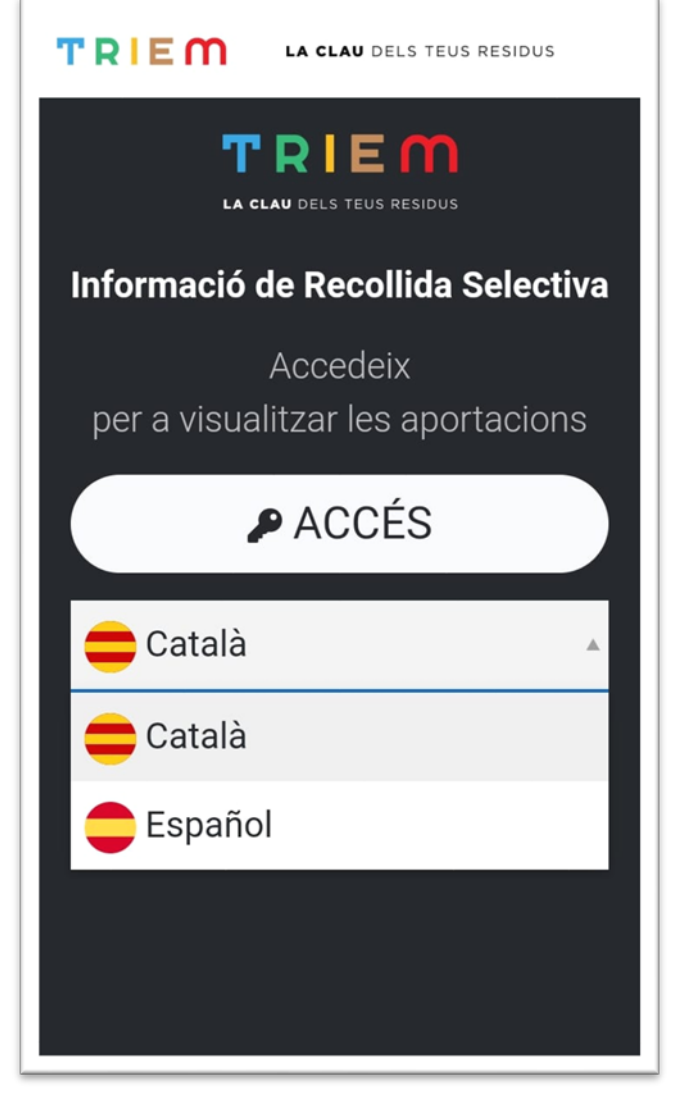

MANUAL PER INSTAL·LAR L'APLICACIÓ MÒBIL

### Introduïu les vostres credencials i inicieu la sessió TRIEM LA CLAU DELS TEUS RESIDUS TRIEM LA CLAU DELS TEUS RESIDUS Inicieu la sessió SPA10308 AJUNIAMENT DE SANTA PAU C MAJOR Nº 23 SANTA PAU Username Password $\partial = \mathcal{G}$ XXXX Per a més informació Usuari **sigma** truca a l'ajuntament o bé al 972274871 (SIGMA) Has oblidat la teva contrasenya? TRIEM

MANUAL PER INSTAL·LAR L'APLICACIÓ MÒBIL

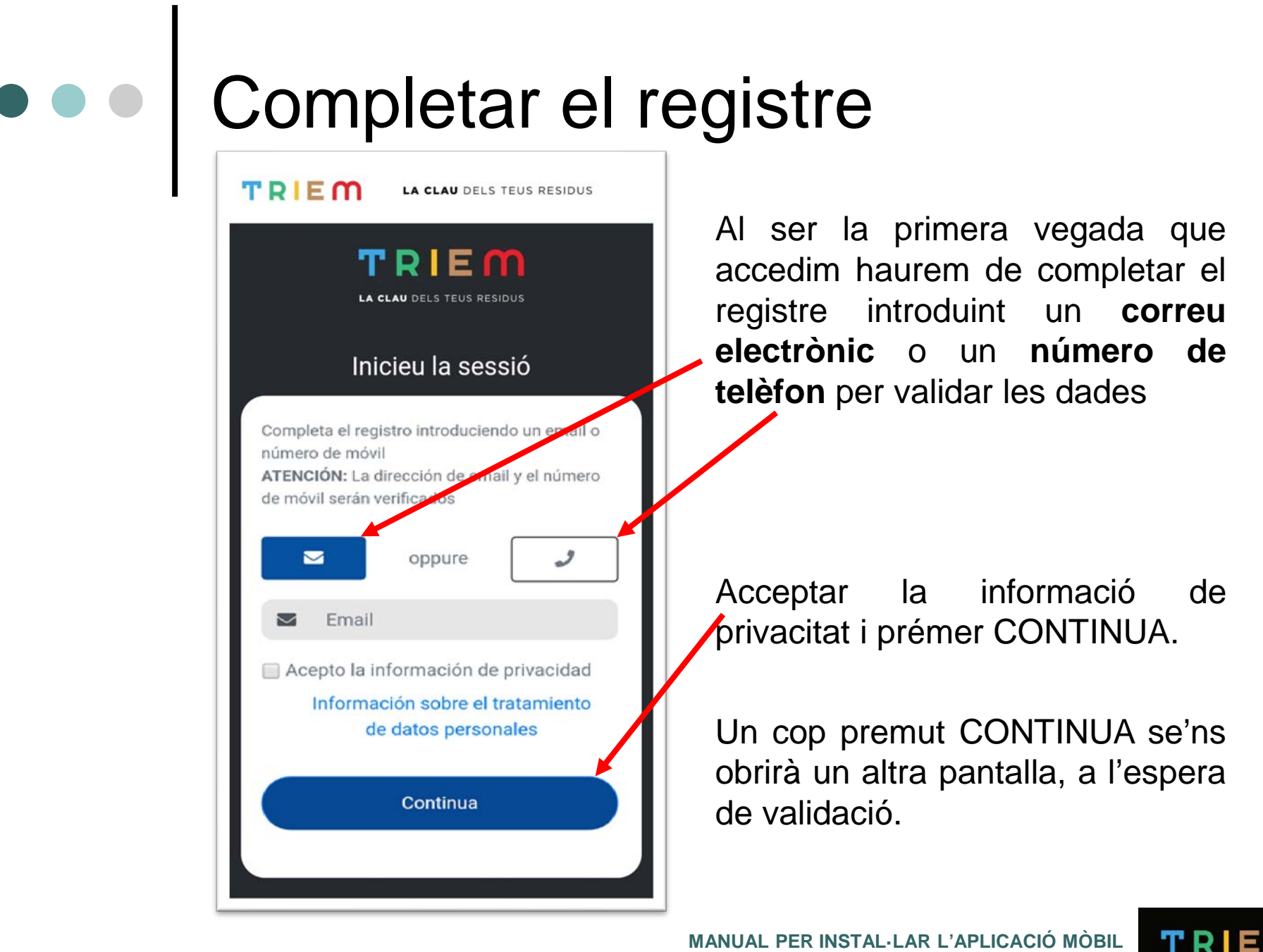

# Confirmeu el correu electrònic

| s sigma@sigmapp.com<br>S S S S S S S S S S S S S S S S S S S                                                                                      | Rebrem un correu<br>electrònic o sms amb |
|----------------------------------------------------------------------------------------------------|------------------------------------------|
| Hola,                                                                                                    | un enllac de validació                   |
| t'hem enviat l'enllac d'activacio per confirmar l'adreca de correu electronic registrada a l'aplicacio<br>SIGMA.                                  | 3                                        |
| Per acceptar l'activacio, visita l'enllac seguent:                                                                                                |                                          |
| https://1jkyi5bx3g.execute-api.eu-west-1.amazonaws.com/Development/api/v1/email-activation?                                                       | Un con feta la                           |
| Si fas clic a l'enllac i no funciona, copia i pega l'enllac en una nova finestra del navegador.                                                   | validació, a la pantalla                 |
| Gracies per utilitzar l'aplicacio SIGMA                                                                                                    | de mòbil haurem de                       |
| Atentament,                                                                                                    | prémer FET, i ja                         |
| L'equip de l'aplicacio SIGMA                                                                                                    | nodrem accedir a                         |
| Si no aproves aquesta sol.licitud, no es requereix cap altra accio per part teva.                                                                 | l'APP.                                   |
| Nota:                                                                                                    |                                          |
| Aquest correu electronic va ser enviat per un sistema de notificacio automatic que no accepta correu<br>entrant. No responguis a aquest missatge. |                                          |
|                                                                                                    |                                          |